# Методические рекомендации

## для проведения практического этапа Конкурса межпредметных навыков и знаний «Интеллектуальный мегаполис. Потенциал» по направлению Технологии связи

### Назначение конкурсных материалов

Материалы практического этапа Конкурса межпредметных навыков и знаний «Интеллектуальный мегаполис. Потенциал» по направлению программирование предназначены для оценки уровня практической подготовки участников конкурса.

## Содержание и структура практического этапа Конкурса

Индивидуальный вариант участника Конкурса включает 1 задание. Задание заключается в сборке схемы и программировании активного сетевого оборудования

## Система оценивания задания

Задание считается полностью выполненным, если соблюдены критерии оценивания, приведенные в задании. Соблюдение каждого критерия оценивается в 10 баллов. Максимальный балл за выполнение задания 60 баллов. Для получения максимального балла на практическом этапе необходимо соблюдение всех 6 критериев.

- 1. Учащийся должен знать:
  - Принципы работы сетевых устройств;
  - Правила ір адресации;
  - Правила разбиения сетей на подсети.
  - Порты популярных сетевых сервисов
- 2. Учащийся должен уметь:
  - Осуществлять базовую конфигурацию сетевых устройств;
  - Конфигурацию сетевых параметров оконечных устройств;
  - Настраивать статическую маршрутизацию;
  - Настраивать различные реализации технологии NAT;
  - Настраивать удаленное подключение по протоколам ssh и telnet;
  - Настраивать работу DHCP сервера на сетевом оборудовании;
  - Реализовывать ір адресацию в сети согласно плану.

# Демонстрационный вариант конкурсных заданий практического этапа Конкурса межпредметных навыков и знаний «Интеллектуальный мегаполис. Потенциал» по направлению Технологии связи

Задание:

Собрать макет локальной вычислительной сети, настроить сетевые устройства, в том числе для возможности удаленного управления ими с персонального компьютера PC, получить доступ к сети Интернет на персональном компьютере PC.

Элементы для сборки схемы:

- Персональный компьютер (РС);
- Коммутатор Cisco 2960 или аналог;
- Маршрутизатор Cisco 2811 или аналог;

Оборудование провайдера услуг Интернет (настраивается преподавателем, используется только для физического подключения); Для организации подключения К сети Интернет необходимо 193.41.143.4 /30. подсеть шлюз использовать по умолчанию 193.41.143.6. Адресация сегмента ЛВС может быть произвольной из пространства приватных IP адресов

#### Критерии оценивания:

| N⁰  | Критерий                                                      | Максимальный |
|-----|---------------------------------------------------------------|--------------|
| п/п |                                                               | балл         |
| 1   | Использование всех перечисленных в задании элементов (0 –     | 10           |
|     | если использованы не все устройства, 10 – использованы все    |              |
|     | устройства)                                                   |              |
| 2   | Правильность сборки схемы и адресации устройств, приведение   | 10           |
|     | краткого описания макета (0 – если собранная схема не         |              |
|     | работоспособна, 5 – если схема работоспособна, но есть ошибки |              |
|     | в адресации, 10 – схема работоспособна, ошибок нет)           |              |
| 3   | Конфигурирование доступа для удаленного управления по         | 10           |
|     | протоколам telnet или SSH на маршрутизаторе (0 – не           |              |
|     | сконфигурировано или сконфигурировано но не работоспособно,   |              |
|     | 5 – сконфигурирован только протокол telnet с авторизацией по  |              |
|     | паролю, 10 – сконфигурированы оба протокола, авторизация по   |              |
|     | имени пользователя и паролю)                                  |              |
| 4   | Конфигурирование NAT/PAT на маршрутизаторе (доступ в          | 10           |
|     | Интернет) (0 – не сконфигурировано или неработоспособно, 5 –  |              |

|        | сконфигурирован NAT без РАТ, 10 – полная корректная          |    |
|--------|--------------------------------------------------------------|----|
|        | конфигурация)                                                |    |
| 5      | Конфигурирование DHCP сервера на маршрутизаторе (0 - не      | 10 |
|        | сконфигурировано или неработоспособно, 5- работоспособно, но |    |
|        | с ошибками, 10 –работоспособно, без ошибок)                  |    |
| 6      | Конфигурирование доступа для удаленного управления по        | 10 |
|        | протоколам telnet или SSH на коммутаторе(0 – не              |    |
|        | сконфигурировано или сконфигурировано но не работоспособно,  |    |
|        | 5 – сконфигурирован только протокол telnet с авторизацией по |    |
|        | паролю, 10 – сконфигурированы оба протокола, авторизация по  |    |
|        | имени пользователя и паролю)                                 |    |
| Итого: |                                                              | 60 |

#### Ответ на билет:

#### Схема макета ЛВС:

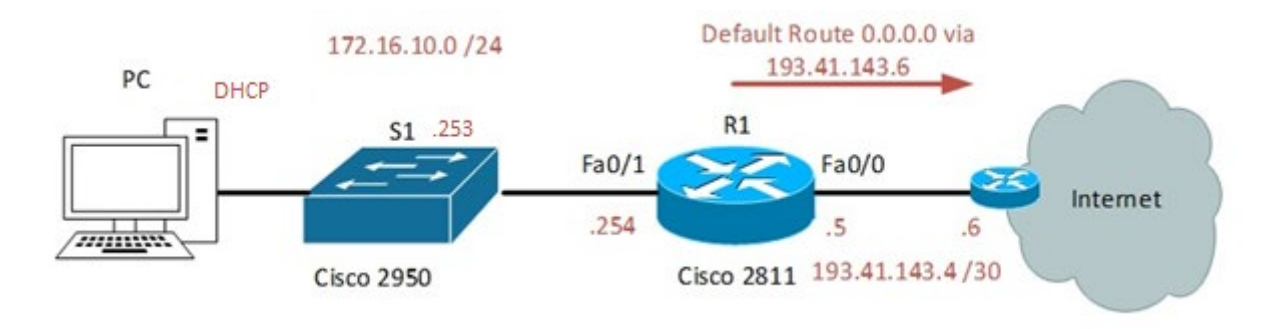

На рисунке 1 приведена схема соединений сетевых устройств.

Рис. 1. Схема соединений устройств.

#### Краткое описание макета:

Рабочая станция пользователя РС подключается сетевым интерфейсом к коммутатору Cisco 2960 при помощи коммутационного шнура RJ45 – RJ45 категории 5е (используется произвольный порт). В свою очередь коммутатор Cisco 2960 подключен при помощи коммутационного шнура RJ45 – RJ45 категории 5е к маршрутизатору Cisco 2811 в порт FastEthernet 0/1. С провайдерским оборудованием маршрутизатор коммутируется при помощи порта FastEthernet 0/0.

Так как для выхода в сеть Интернет была выделена подсеть 193.41.143.4 /30 со шлюзом по умолчанию 193.41.143.6, на интерфейсный порт Fa 0/0 маршрутизатора 2811 назначается адрес 193.41.143.5 /30.

В сегменте локальной вычислительной сети, который находится за интерфейсным портом маршрутизатора Cisco 2811 использована адресация 172.16.10.0/24 в качестве адреса подсети. На интерфейс FastEthernet 0/1 маршрутизатора Cisco 2811 назначен адрес 172.16.10.254. Данный интерфейс является шлюзом по умолчанию для устройств в данной подсети (172.16.10.0/24).

Для доступа в сеть Интернет из сегмента локальной вычислительной сети на маршрутизаторе конфигурируется NAT трансляция адресов приватного пространства 172.16.10.0 /24 в один публичный IP адрес 193.41.143.5 с использованием PAT.

Для динамической раздачи IP адресов в подсети 172.16.10.0 /24 на маршрутизаторе Cisco 2811 конфигурируется DHCP сервер с диапазоном выдачи адресов 172.16.10.11 – 250. На компьютере PC в настройках адаптера выбирается автоматическое получение IPv4-адреса.

В качестве имени домена используется имя altair.edu. В качестве сервера имен используется публичный DNS сервер Yandex 77.88.8.1

Для возможности удаленного управления коммутатором и маршрутизатором на обеих устройствах конфигурируется удаленный доступ по протоколу telnet. При этом на коммутатор Cisco 2960 на интерфейс SVI Vlan 1 присваивается адрес 172.16.10.253. На устройствах также возможно сконфигурировать доступ по протоколу SSH.

После подключения устройств согласно предложенной топологии, их инициализации и перезагрузки, приступим к их настройке.

# Шаг 1: Базовая настройка коммутатора Cisco 2811, конфигурация протокола telnet

а. Подключимся к маршрутизатору и войдем в режим глобальной конфигурации с помощью команд

enable configure terminal

 b. Настроим имя маршрутизатора и настроим IP-адресы на портах в соответствии с топологией; зададим имя домена и пароль для привилегированного режима

```
hostname R1
ip domain-name altair.edu
interface FastEthernet0/1
ip address 172.16.10.254 255.255.255.0
no shutdown
interface FastEthernet0/0
ip address 193.41.143.5 255.255.255.252
no shutdown
exit
enable password cisco
```

с. Для конфигурации доступа по telnet создадим пользователя с паролем, зададим способ подключения через линии vty и включим доступ для локальных пользователей

username cisco password cisco line vty 0 4 login local transport input telnet exit

#### Шаг 2: Настройка доступа к R1 по протоколу SSH

а. Сгенерируем ключи шифрования для протокола SSH

crypto key generate rsa general-keys modulus 1024

b. Разрешим локальную аутентификацию не терминальных линиях. По усмотрению можно оставить возможность подключения и по telnet, и по ssh или один из этих вариантов

transport input all

Аутентификация будет производиться для пользователя, созданного в шаге 1.

## Шаг 3: Конфигурация DHCP сервера

а. Исключим адреса, настраиваемые вручную, из списка DHCP

ip dhcp excluded-address 172.16.10.1 172.16.10.10

ip dhcp excluded-address 172.16.10.251 172.16.10.254

b. Настроим пул раздаваемых адресов: зададим имя, список доступных для выделения адресов, адрес шлюза по умолчанию и dns сервер

ip dhcp pool Altair network 172.16.10.0 255.255.255.0 default-router 172.16.10.254 dns-server 77.88.8.1 exit

#### Шаг 4: Конфигурация доступа в Интернет с помощью NAT с PAT

 а. Включим маршрутизацию и настроим статический маршрут по умолчанию для пересылки пакетов, направленных во внешнюю сеть, в интернет, через IP-адрес интерфейса роутера, выделенного провайдером

```
ip routing
ip route 0.0.0.0 0.0.0.0 193.41.143.6
```

b. Создадим лист доступа (ACL) для указания трафика, который мы будем транслировать во внешний адрес. В нашем случае это весь трафик из сети 172.16.10.0/24, при этом не забываем, что вместо обычной маски здесь используется инвертированная маска wildcard

```
ip access-list standard For_NAT
permit 172.16.10.0 0.0.0.255
exit
```

с. Настроим РАТ, использовав вместо пула адресов для трансляции единственный адрес внешнего интерфейса Fa0/0. После этого включим NAT на внешнем и внутреннем портах маршрутизатора, и сохраним конфигурацию

ip nat inside source list For\_NAT interface FastEthernet0/0
overload
interface FastEthernet0/0
ip nat outside
interface FastEthernet0/1
ip nat inside
end
copy running-config startup-config

# Шаг 5: Базовая настройка коммутатора Cisco 2960, конфигурация протоколов telnet и SSH

а. Аналогично шагу 1 задаем базовые параметры коммутатора

enable configure terminal hostname S1 ip domain-name altair.edu enable password cisco

b. Зададим адрес шлюза по умолчанию – адрес внутреннего порта коммутатора R1

ip default-gateway 172.16.10.254

с. Для обеспечения доступа по telnet, SSH зададим IP-адрес коммутатора на виртуальном интерфейсе VLAN 1, создадим локального пользователя, сгенерируем ключи SSH и включим сам доступ к коммутатору и сохраняем конфигурацию interface Vlan1 ip address 172.16.10.253 255.255.255.0 no shutdown username cisco password cisco crypto key generate rsa general-keys modulus 1024 line vty 0 15 login local transport input all end copy running-config startup-config

# Шаг 6: Проверка адресов и подключения

- а. На компьютере PC с помощью командной строки и команды *ipconfig* проверяем, получил ли компьютер адрес от DHCP сервера R1.
- b. Также на компьютере с помощью команды *ping* поочередно проверяем подключение к коммутатору, интерфейсам маршрутизатора R1 и к интернету (или адресу провайдера).

#### Замечания, типичные ошибки

- Учащиеся должны иметь опыт работы с сетевыми устройствами, с работой в консоли, её структурой. Не обязательно наизусть помнить все команды, необходимые для выполнения заданий. Стоит обратить внимание учащихся на возможности консоли: автозаполение команд на «Tab», использование «?» для просмотра возможных аргументов команд. Таким образом, если учащийся уже был знаком с процессом конфигурации сетевых устройств по консоли и имел возможность самому настроить устройство, то он будет способен выполнить процесс конфигурации, не помня необходимых команд полностью.
- Часто встречающейся ошибкой является неактивное состояние портов. Многие учащиеся, настроив оборудование, забывают включить интерфейс командой *no shutdown*, из-за чего схема не предоставляет подключения. Наиболее удобной командой для диагностики этой проблемы является *show ip interface brief*, которая выводит адреса и состояния всех интерфейсов.
- Также значительную часть ошибок представляют собой ошибки некорректной адресации (использование неправильных IP-адресов и масок подсетей, использование обычных масок вместо wildcard масок и проч.). Поэтому стоит обратить внимание учащихся на дополнительную сверку со схемой адресации. Ошибки в использовании неверной маски (обычная-wildcard) можно также избежать, используя «?»; некоторые устройства автоматически могут транслировать обычную маску в wildcard, но далеко не все.